# 3.3.2 Launching the Web Configuration utility

### Using the Wireless Settings Utility

You can only launch the Web Configuration utility from the Wireless Settings Utility when the device is in AP mode. Switch the device to AP mode using the mode switch before launching the Wireless Settings Utility.

To launch the Web Configuration utility using the Wireless Setting Utility:

- 1. Click Start > All Programs > Wireless AP > Wireless Settings.
- 2. Click **Configure** when the Wireless Setting Utility window appears.
- 3. Log on to the configuration window using the password (**admin**), then click **OK**.
- 4. Disable your proxy settings, if any.
- 5. Click the Advanced tab, then click the Web Configuration Utility button.
- 6. A web browser appears. When prompted, enter the default password (admin), check the **Remember my password option**, then click **OK**. The Web Configuration utility page appears.

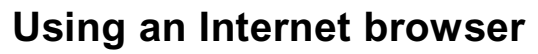

To launch the Web Configuration utility using an Internet web browser:

- 1. Open a web browser.
- 2. Disable your proxy settings, if any.
- 3. Type http://192.168.1.1 on the address bar of the browser, then press <Enter>.

 $\mathbb{Q}$ 

This option requires you to change the IP address of the LAN adapter where the SAA04-05224A is connected. Make sure the IP address of the SAA04-05224A and your computer is on the same subnet.

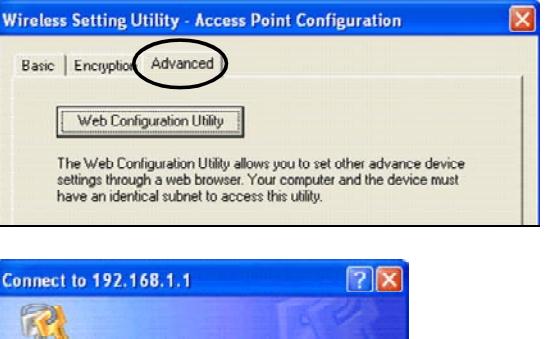

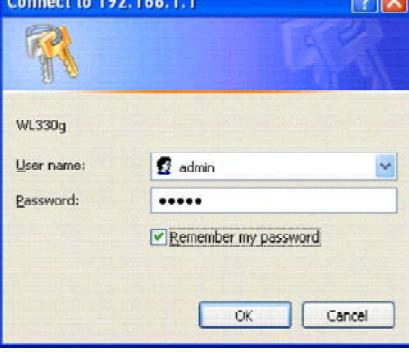

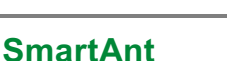

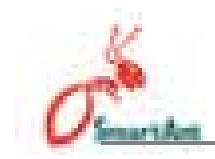

# 3.3.3. Changing the access point (AP) configuration

#### Simple Setup page

The Simple Setup page displays the default AP settings of the SAA04-05224A. Use this page to set the AP channel, operation mode, and security.

Clicking the velocity button displays available options for that field. If you wish to load the default settings, press the device reset button for more than five seconds, then refresh your browser to display the default values.

| and subtracts                            | 1                           | Station of the second second s |
|------------------------------------------|-----------------------------|----------------------------------------------------------------------------------------------------|
| Weeless Interface                        | 10000 - 1110 -              |                                                                                                    |
| 13-11                                    | Gir Jamil                   | Associated Stations                                                                                                    |
| 🗹 Anaparitas he Boondcard, 1522          | - and the                   | E WILLIAM AND OWN                                                                                                    |
| Digited)                                 | Channel L                   | *                                                                                                    |
| Commercial Mindeel                       | mart                        | R E Sig Pultymore                                                                                                    |
| Trainestite, Baller                      | 8.8+                        |                                                                                                    |
| (warbiter                                | ing                         | -                                                                                                    |
| urhamitation Patricel                    | Open bettern at Shared Hea- | *                                                                                                    |
| he pet y gel server                      | Batta                       | *                                                                                                    |
| apphrae                                  |                             |                                                                                                    |
| NEP HAY \$ 150 M 25 MAY AUDIO            |                             |                                                                                                    |
| rift Ney 2 (20 or 24 here Matel)         |                             |                                                                                                    |
| HER MAY INCOME IN THE REAL PROPERTY.     |                             |                                                                                                    |
| NUMBER AND A CONTRACTOR OF A DESCRIPTION | (                           |                                                                                                    |
| Selaut days                              |                             |                                                                                                    |
| NA hadan Televit                         | teres.                      |                                                                                                    |
|                                          | 3                           |                                                                                                    |
| The seat in get and                      |                             |                                                                                                    |
| Clinical DeCit:                          |                             |                                                                                                    |
| Philippe Strength in Automatic           |                             |                                                                                                    |
| in Advanti                               | Provide the total           |                                                                                                    |
| Autom Name                               |                             | -                                                                                                    |
|                                          | 1010 AUX - 2010 U           |                                                                                                    |

**SSID** (Service Set Identifier). This field displays the SSID of the device. Enabling the **Response to Broadcast SSID requests** option allows the device to broadcast its SSID in a wireless network. This allows other wireless devices to scan and establish communication with the device. Unchecking this option hides the SSID to prevent other wireless devices from recognizing and connecting to the device. Click the **Associated Stations** link (beside the SSID) to displays the list of wireless device(s) associated with the SmartAnt SAA04-05224A. The list includes the wireless device(s) MAC address and connection status.

**Channel.** Allows you to specify the channel the device uses to communicate with other wireless device(s) in the network.

The 802.11g specification supports up to 13 overlapping channels for radio communication. If several SmartAnt SAA04-05224As are operating in the same area, assign a non-overlapping channel to each device to avoid interference. Refer to page 3-21 for channel information.

**Operation Mode**. You can adjust the SAA04-05224A operating mode to support wireless devices using IEEE 802.11b or IEEE 802.11g standards. Setting the operating mode to **mixed** allows the SAA04-05224A to support both wireless standards.

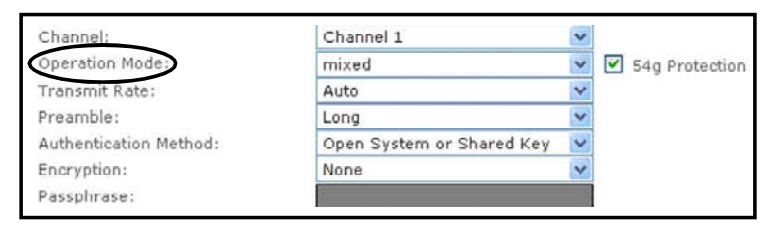

#### Table 3-2: SAA04-05224A operating modes

| Operation mode | Supported wireless client(s)     |  |
|----------------|----------------------------------|--|
| B only         | IEEE802.11bclient(s)only         |  |
| G only         | IEEE802.11gclient(s)only         |  |
| Mixed          | IEEE802.11bandIEEE802.11gclients |  |

**Transmit Rate.** This option allows you to specify the data transmission rate for both IEEE 802.11b and IEEE 802.11g devices. Select from 54, 48, 36, 24, 18, 12, 11, 9, 6, 5.5, 2 and 1Mbps data transfer rate.

**Preamble.** Allows you to set the preamble mode for a 2.4GHz/11Mb network to Long, Short, or Auto. The default preamble mode is **Long**.

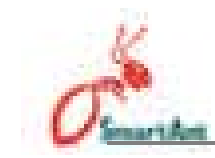

The following fields allow you to configure the SmartAnt SAA04-05224A security settings.

| Authentication Method:           | Open System or Shared Key | * |
|----------------------------------|---------------------------|---|
| Encryption:                      | None                      | ~ |
| Passphrase:                      |                           |   |
| WEP Key 1 (10 or 26 hex digits): |                           |   |
| WEP Key 2 (10 or 26 hex digits): |                           |   |
| WEP Key 3 (10 or 26 hex digits): |                           |   |
| WEP Key 4 (10 or 26 hex digits): |                           |   |
| Default Key:                     | Key 1                     |   |
| WPA Re-key Timer:                | 86400                     |   |

Authentication Method. This option allows you to select the encryption method for securing your wireless communication. Refer to the table below for details.

#### **Table 3-3: Authentication methods**

| Method                       | Description                                                                                                    |
|------------------------------|----------------------------------------------------------------------------------------------------|
| Open system<br>or shared key | This method allows the device to accept connection requests from any wireless device within its operating range. |
| Shared Key                   | Only wireless device(s) with the same encryption are allowed to connect to the AP.                               |
| WPA-PSK                      | Only wireless device(s) with the same TKIP encryption settings are allowed to connect to the AP.                 |

**Encryption.** The encryption field allows you to set the encryption for your selected authentication method. Refer to the table below for a comparison of the encryption settings. specify a 64-bit or a 128-bit WEP key. A 64-bit encryption contains 10 hexadecimal digits or 5 ASCII characters. A 128-bit encryption contains 26 hexadecimal digits or 13 ASCII characters.

#### **Table 3-4: Encryption settings**

| Method      | Encryption | Description                                        |
|-------------|------------|----------------------------------------------------|
| Open system | None       | Noencryption                                       |
| Shared Key  | 64-bitWEP* | Contains10hexadecimaldigitsor<br>5ASCIIcharacters  |
|             | 128-bitWEP | Contains26hexadecimaldigitsor<br>13ASCIIcharacters |
| WPA-PSK     | TKIP**     | Contains8to63alpha-numericcharacters               |

\* Wired Equivalent Privacy

\*\* Temporal Key Integrity Protocol

#### Securing your wireless communication using WEP encryption

To secure your wireless communication using the WEP encryption:

1. Assign the WEP encryption keys by manual or automatic generation.

**Manual Assignment**. For a 64-bit encryption, enter 10 hexadecimal digits ( $0 \sim 9$ ,  $a \sim f$ ,  $A \sim F$ ) or 5 ASCII characters in each of the four WEP keys. For 128-bit encryption enter 26 hexadecimal digits ( $0 \sim 9$ ,  $a \sim f$ ,  $A \sim F$ ) or 13 ASCII characters in each of the four WEP keys.

**Automatic Generation**. Type a combination of up to 64 letters, numbers, or symbols in the **Passphrase** field. The Web Configuration utility uses an algorithm to generate four WEP keys based on the typed combination.

- 2. Specify the default WEP encryption key in the **Default Key** field.
- 3. Click the **Apply** button when finished.
- IC 64-bit and 40-bit WEP keys use the same encryption method and can interoperate on wireless networks. This lower level of WEP encryption uses a 40-bit (10 hexadecimal digits assigned by the user) secret key and a 24-bit Initialization Vector assigned by the device. 104-bit and 128-bit WEP keys use the same encryption method.

iC Keep a record of the WEP encryption keys

¡C All wireless clients in a network must have identical WEP keys with the access point to establish connection.

# Securing your wireless communication using TKIP (WPA) encryption

The SAA04-05224A implements the Wi-Fi Protected Access (WPA)-PSK authentication method to secure communication to and from wireless devices. This method uses the Temporal Key Integrity Protocol (TKIP) encryption.

To secure your wireless communication using the TKIP:

- 1. Select **WPA-PSK** as the **Authentication Method**.
- Type 8 ~ 63 alpha-numeric characters in the **Passphrase** field.

| Preamble:                        | Long    | V |
|----------------------------------|---------|---|
| Authentication Method:           | WPA-PSK | * |
| Encryption:                      | TKIP    | v |
| Passphrase:                      |         |   |
| WEP Key 1 (10 or 26 hex digits): |         |   |
| WEP Key 2 (10 or 26 hex digits): |         |   |
| WEP Key 3 (10 or 26 hex digits): |         |   |
| WEP Key 4 (10 or 26 hex digits): |         |   |
| Default Key:                     | Key 1   | V |
| WPA Re-key Timer:                | 06400   |   |

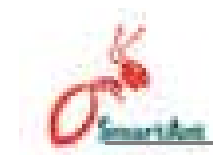

 Set the WPA Re-key Timer (1 ~ 2147483647 seconds). The re-key timer allows you to set the time interval before the WPA group key is changed.

| Preamble:                        | Long    | ~ |
|----------------------------------|---------|---|
| Authentication Method:           | WPA-PSK | ~ |
| Encryption:                      | TKIP    | * |
| Passphrase:                      |         |   |
| WEP Key 1 (10 or 26 hex digits): |         |   |
| WEP Key 2 (10 or 26 hex digits): |         |   |
| WEP Key 3 (10 or 26 hex digits): |         |   |
| WEP Key 4 (10 or 26 hex digits): |         |   |
| Default Key:                     | Key 1   | ~ |
| WPA Re-key Timer:                | 86400   |   |

A shorter re-key interval provides a more secure wireless network.

#### Changing the network settings

The **Ethernet Interface** fields allow you to configure the SmartAnt SAA04-05224A.

Inquire the correct network settings with your network administrator before changing any Ethernet interface settings.

| 🔘 Enable DHCP:               |               |  |
|------------------------------|---------------|--|
| 🖲 Use the following IP Setti | ng:           |  |
| Ip Address:                  | 192.168.1.1   |  |
| Subnet Mask:                 | 255.255.255.0 |  |
| Default Gateway:             | 192.168.1.1   |  |

**Enable DHCP.** When enabled, the Dynamic Host Configuration Protocol (DHCP) server automatically assigns the IP address, Subnet Mask, and Default Gateway of the SmartAnt SAA04-05224A.

**Use the following IP setting.** Select this option to manually assign the IP address, Subnet Mask, and Default Gateway the SmartAnt SAA04-05224A.

Click **Apply** after configuring the network settings. Otherwise, click **Restore** to load the default values.

## Access Control page

The MAC Access Control page allows you to control the wireless network traffic by specifying the MAC addresses of wireless clients allowed to establish connection to the SAA04-05224A.

| Theorem 1                      |                                                                                                    | <b>South</b>      |
|--------------------------------|----------------------------------------------------------------------------------------------------|-------------------|
| max access control             | Cipret                                                                                                    |                   |
| Sample Setup                   | Arrens Central Firrament                                                                                                    | tingrade (* 1997) |
| PAC Access Kasing)             |                                                                                                    |                   |
| ARL AREA MORE                  | Animal estimates requests from any planae.                                                                                                    | 1                 |
| phalane attend or denset to be | e economia                                                                                                    |                   |
| - Simbar                       | Hed Labor                                                                                                    |                   |
|                                | A DEVICE PERMIT                                                                                                    |                   |
|                                | Structure Statement                                                                                                    |                   |
|                                | di tendo ki mate                                                                                                    |                   |
| (4)                            | dubició do munic                                                                                                    |                   |
|                                | UK INCOLUME AN INC                                                                                                    |                   |
| 1.4                            | T REPORTS ALL DURY                                                                                                    |                   |
|                                | Contract of the local distance of the local distance of the local  |                   |
|                                |                                                                                                    |                   |
|                                | A DESCRIPTION OF A DESCRIPTION OF A DESC |                   |
|                                | 0.00-0110.00 *                                                                                                    |                   |
|                                | CELEVICE AND AND ADDRESS                                                                                                    |                   |
| 1 合純化                          | MORE AND ADDRESS OF ADDRESS OF ADDRESS ADDRESS                                                                                                    |                   |
| - 43                           | (0, 15 - 2) = =                                                                                                    |                   |
|                                |                                                                                                    |                   |
|                                |                                                                                                    |                   |
| Augusta Transmo                |                                                                                                    |                   |

To specify the wireless clients allowed to establish connection to the SAA04-05224A:

1. Click , then select the **Only allow Stations with MAC listed below to access this device** option. The MAC address fields are activated

| MAC Access Control |                                                                 |   |
|--------------------|-----------------------------------------------------------------|---|
| MAC Filter Mode:   | Only allow Stations with MAC listed below to access this device | 4 |

2. Type the MAC address(es) of the wireless clients allowed to establish connection to the SAA04-05224A, then click **Apply**.

Selecting the Accept association requests from any station option allows all wireless clients operating within the SAA04-05224A range to establish connection.

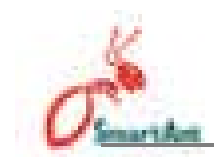

#### Firmware Upgrade page

The **Firmware Upgrade** page displays the product ID, firmware version, and regulation domain. This page allows you to:

- 1. upgrade the firmware when it becomes outdated or corrupted, and
- 2. change the log on password.

| Bantala Bertue            | distant Control  | Troumerraligurady |
|---------------------------|------------------|-------------------|
| ernen ern Upigrade        |                  |                   |
| ARAPH DO-                 | P6300g           |                   |
| ernet geber fibbe stippt. | 9.25.28.20(3+1)  |                   |
| epulation Distriction     | dold ETERIO(per) |                   |
| en Proviete Eller         | 1                | TIME TROUBLE      |
| of Palinet 6              |                  |                   |
| entrie bails framework    |                  |                   |

To upgrade the firmware:

The Power LED blinks continuously when the firmware is corrupted or when the firmware upgrade fails.

- 1. Download and save the latest firmware from the website.
- 2. Launch the Web Configuration Utility, then go to the **Firmware Upgrade** page.
- 3. Click the Browse button to locate the new firmware file.
- 4. Click Upgrade. A Firmware Upgrading! message appears.

The browser refreshes after the firmware upgrade process is completed.

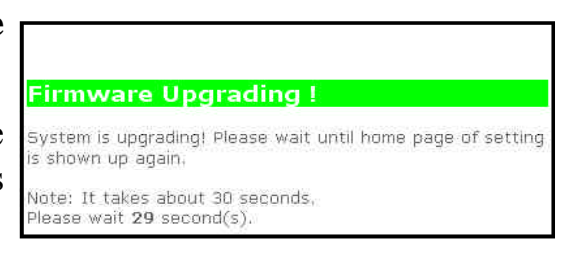

To change the log on password:

1. Type the new password in the New Password and Retype New Password fields, then click Apply.

|                  |         |                | Color Color      |
|------------------|---------|----------------|------------------|
| Simple           | e Setup | Site Survey    | Firmware Upgrade |
| Firmware Upg     | rade    |                |                  |
| Product ID:      |         | DPW941         | 1                |
| Firmware Version | 05-0    | 1.11.38.37     | ]                |
| Regulation Doma  | sin :   | 0x10 FCC(U.S.) | ]                |
| New Firmware Fi  | le:     | Browse         | Upgrade          |
| New Password:    |         |                |                  |
| Retype New Pass  | sword:  |                | 1                |
|                  |         |                | -                |
| Apply            | Restore |                |                  |
|                  |         |                |                  |

2. A message appears indicating that you have successfully changed the log on password.

The browser refreshes with the new password.

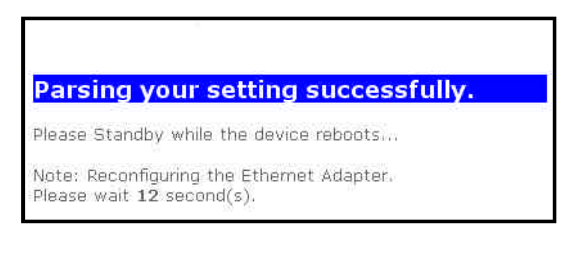

Use your new password when launching both the Wireless Setting configuration window and Web Configuration utilities.

#### **Regulation Domain**

IEEE 802.11b/g networks are regulated worldwide since these networks use the 2.4GHz  $\sim$  2.5GHz ISM (Instrumentation, Scientific, and Medical) Band. The SmartAnt SAA04-05224A is shipped with a default regulation domain allowed in your country/location.

The FCC (US) and ETSI (Europe) specify operation from 2.4 GHz to 2.4835 GHz. For Japan, operation is specified as 2.4 GHz to 2.497 GHz. For each supported regulatory domain, all channels marked with "Yes" are supported. The channel center frequencies and CH ID numbers are shown on the next page.

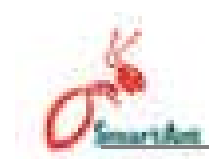

|       |           | Re           | egulatory Doma | in           |
|-------|-----------|--------------|----------------|--------------|
| CH ID | Frequency | X'10'<br>FCC | X'30'<br>ETSI  | Х'40'<br>МКК |
| 1     | 2412MHz   | Yes          | Yes            | Yes          |
| 2     | 2417MHz   | Yes          | Yes            | Yes          |
| 3     | 2422MHz   | Yes          | Yes            | Yes          |
| 4     | 2427MHz   | Yes          | Yes            | Yes          |
| 5     | 2432MHz   | Yes          | Yes            | Yes          |
| 6     | 2437MHz   | Yes          | Yes            | Yes          |
| 7     | 2442MHz   | Yes          | Yes            | Yes          |
| 8     | 2447MHz   | Yes          | Yes            | Yes          |
| 9     | 2452MHz   | Yes          | Yes            | Yes          |
| 10    | 2457MHz   | Yes          | Yes            | Yes          |
| 11    | 2462MHz   | Yes          | Yes            | Yes          |
| 12    | 2467MHz   | _            | Yes            | Yes          |
| 13    | 2472MHz   | -            | Yes            | Yes          |
| 14    | 2484MHz   | _            | _              | Yes          |

#### Table 3-5: DSSS PHY frequency channel plan

In a multiple cell network topology, overlapping and/or adjacent cells using different channels can operate simultaneously without interference if the distance between the center frequencies is at least 30 MHz. Channel 14 is specifically for operation in Japan.

Table 3-6: Regulating bodies and allowed channels

| Country      | Regulating body | Allowed channels |
|--------------|-----------------|------------------|
| UnitesStates | FCC             | 1-11             |
| Europe       | ETSI            | 1-13             |
| Japan        | MKK             | 1-14             |

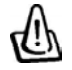

Use only the allowed channels when you set the SmartAnt SAA04-05224A in access point mode.

### Restoring the default values

The following are the default values of the SmartAnt SAA04-05224A (in AP mode). You can restore the default values by pressing the reset button for more than five seconds.

| Parameter                                   | Default value           |
|---------------------------------------------|-------------------------|
| WirelessInterface                           |                         |
| SSID                                        | . AP_XXXXXX             |
| ResponsetobroadcastSSIDrequests             | . Enabled               |
| Channel                                     | . Channel1              |
| Operationmode                               | . mixed                 |
| TransmitRate                                | . Auto                  |
| Preamble                                    | . Long                  |
| AuthenticationMethod                        | . OpenSystemorSharedKey |
| Encryption                                  | . None                  |
| EthernetInterface                           |                         |
| EnableDHCP                                  | . No(Disabled)          |
| IPAddress                                   | . 192.168.1.1           |
| SubnetMask                                  | . 255.255.255.0         |
| DefaultGateway                              | . Blank                 |
| AccessControl                               |                         |
| Acceptassociation requests from any station | . Enabled               |

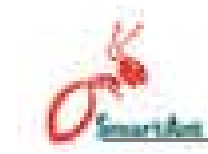

## 3.3.4 Changing the Ethernet adapter configuration

You must switch the device to Ethernet adapter mode using the mode switch before changing any Ethernet adapter settings.

#### Simple Setup page

The Simple Setup page allows you to change the basic Ethernet adapter settings. You can use this page when setting the SAA04-05224A SSID, station mode, transmission rate, security, and when enabling the MAC cloning and button scan mode features.

| Simple Setup                     | Site Survey                    | Firmware Upgrade      |
|----------------------------------|--------------------------------|-----------------------|
|                                  |                                |                       |
| Wireless Interface               |                                |                       |
| SSID                             | ANY                            |                       |
| Operating Mode:                  | ⊙ Infrastructure Mode ○ Ad     | -Hoc Mode             |
| Channel:                         | Automatic                      | ~                     |
| Station Mode:                    | 602.11b/g                      |                       |
| Transmission Rate:               | Automatic                      | *                     |
| Preamble:                        | Long                           | ~                     |
| Authentication Method:           | Open System                    | *                     |
| Encryption:                      | None                           |                       |
| Pass Phrase:                     |                                |                       |
| WEP Key 1 (10 or 26 hex digits): | 1                              |                       |
| WEP Key 2 (10 or 26 hex digits): | 1                              | 2                     |
| WEP Key 3 (10 or 26 hex digits): |                                |                       |
| WEP Key 4 (10 or 26 hex digits): |                                |                       |
| Default Keyl                     | House .                        |                       |
| MAC Cloning:                     | Enable                         |                       |
| Button Scan Mode                 |                                |                       |
| Enable Button Scanning:          |                                | 100050                |
| Scan Model                       | Find the connection with the s | trongest link quality |
| Specified Profile:               | No Saved Profile               | *                     |

**SSID** (Service Set Identifier). This field allows you to specify the SSID of the SmartAnt SAA04-05224A in Ethernet adapter mode.

**Operating Mode**. This field allows you to select the operating mode for the Ethernet adapter. In an **Infrastructure** mode, the SmartAnt SAA04-05224A connects to an available AP. In **Ad-hoc** mode, the SmartAnt SAA04-05224A connects to other wireless devices in the wireless network. Select Ad-hoc mode when there is no available AP in your location.

## 4. Using the device

**Channel**. Select the channel used by the AP (Infrastructure) or the wireless device (Ad-hoc) to establish connection.

**Station Mode**. This field allows you to select the device wireless standard while in Ethernet adapter mode. Selecting 802.11b/g allows the device to connect to both wireless standards.

**Transmission Rate**. This field allows you to adjust the data transmission rate between the SAA04-05224A and the AP/wireless device.

Preamble. See page 3-14.

Authentication Method. See page 3-15.

Encryption. See page 3-15.

Pass Phrase. See page 3-16.

Default Key. See page 3-16.

**MAC cloning**. MAC cloning allows the SmartAnt SAA04-05224A to use the MAC address of the host computer in communicating with other wireless devices. MAC cloning supports certain software applications and devices such as Xbox and PlayStation<sup>®</sup> 2 game consoles.

#### Using the Button Scan Mode feature

The **Button Scan Mode** allows you to use the reset button to connect to an access point (Infrastructure mode) or wireless device (Ad-hoc mode) saved in the **Profile Table** of the configuration utility or in your location.

| Scan Mode:         | Find the connection with the strongest link quality | * |
|--------------------|-----------------------------------------------------|---|
| Specified Profile: | No Saved Profile                                    |   |

Save the profile of the wireless connection using the **Site Survey** window. See the next section for details.

You must save at least one wireless connection profile before using the Button Scan Mode.

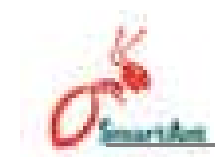

**Scan Mode.** This field allows you to select the scan mode for button scanning. Click v to display available options.

| Profile Scan (total 1)                                                                                                    | * |
|----------------------------------------------------------------------------------------------------|---|
| Find the connection with the strongest link quality<br>Same as the above mode but only in the profile table<br>Same as the above mode but find extra site in my location |   |
| Profile Scan (total 1)                                                                                                    |   |
| Specified Profile Scan (just no.1)                                                                                                    |   |

- *Find the connection with the strongest link quality-* When the reset button is pressed for less than 5 seconds, the SmartAnt SAA04-05224A connects to an AP or wireless device with the strongest link quality.
- Same as the above mode but only in the profile table When the reset button is pressed for less than 5 seconds, the SmartAnt SAA04-05224A searches for an AP or wireless device in the Profile Table, then connects to the one with the strongest link quality.
- Same as the above mode but find extra site in my location- When the reset button is pressed for less than 5 seconds, the SmartAnt SAA04-05224A searches for an AP or wireless device in the Profile Table and in your location, then connects to the one with the strongest link quality.
- *Profile Scan (total x)* This mode allows you to connect to a saved wireless network by their sequence in the Profile Table. Press the reset button once to connect to the first wireless connection in the Profile Table. Press again to connect to the second wireless connection, and so on.

For example, if you have three saved profiles in the profile table, the SmartAnt SAA04-05224A automatically connects to the first profile. Press the reset button to connect to the second saved profile. Press the reset button again to connect to the third saved profile.

Specified profile scan (just no. x)- When the reset button is pressed for less than 5 seconds, the SmartAnt SAA04-05224A automatically connects to the specified profile. The saved profiles are numbered from  $1 \sim x$ . You must select the profile number using the Specified Profile field.

When using the Alphabet Scan, the AP or wireless device you wish to connect to must have a disabled WEP encryption and available SSID.

- **Specified Profile.** This field allows you to select a saved wireless network in the Profile Table. The SmartAnt SAA04-05224A automatically connects to the selected profile when **Scan Mode** is set to **Specified profile scan**.
- Click **Apply** when done. Otherwise, click **Restore** to load the default values.

## Site Survey page

The Site Survey page displays the **Station Status**, and allows you to scan and connect to available wireless networks within the SAA04-05224A range. This page also allows you to save a wireless connection in the **Profile Table** for the **Button Scan Mode** feature.

| tion Status                                             |                                                       |                |       |      |      |
|---------------------------------------------------------|-------------------------------------------------------|----------------|-------|------|------|
| nested SSID:<br>rating Mode:<br>sciation:<br>g Wep Key: | ANY<br>Infrastructure<br>Scanning<br>Open System : No | ) Wep Key Lock |       |      |      |
| e to Profile: Profile Tab                               | le                                                    | Save           | ü.    |      |      |
| Survey                                                  |                                                       |                |       |      |      |
| BSSID                                                   | SSID                                                  |                | icn   | RSSI | Type |
| 00:+0:18:14:44:85                                       |                                                       |                | 6     | 38   | AP   |
| 00:11:22:33:44:55                                       | rwisscontext                                          |                | 6     | 34   | AP   |
| n                                                       | in the                                                |                | 16    | 10   | 4.95 |
| unt - City to talk 1                                    |                                                       | Join           | ř — - |      |      |

#### **Station Status**

The **Station Status** fields displays the device wireless network connection SSID, operating mode, and encryption settings. You can use these information when you connect to an available wireless connection in the Site Survey table.

#### Site Survey

The **Site Survey** table lists the available wireless networks within the device range. The table displays the following wireless network information.

**BSSID**. The Basic Service Set Identifier (BSSID) is the IEEE MAC address of the wireless network.

**SSID**. SSID refers to the service set identifier of the wireless network. **CH**. The direct sequence channel used by the wireless network.

**RSSI**. Received Signal Strength Indicator (RSSI) is a measurement of connection strength in dBm.

**Type**. Tells whether a wireless network is in access point (AP) or station (STA) mode.

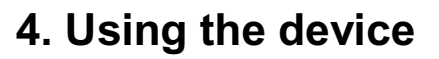

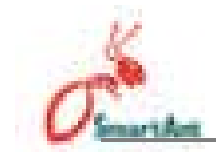

To scan available wireless network(s) in your location:

- Click the Survey button on the bottom of the page. A Site Scanning window appears.
- 2. The utility displays the available wireless network(s) in the **Site Survey** table.

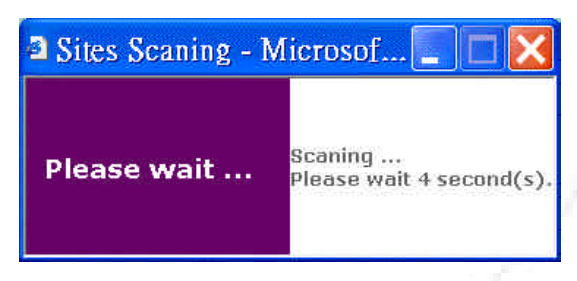

To connect to an available wireless network with known SSID and disabled encryption:

1. From the Site Survey table, select the wireless network you intend to join.

Take note of the icon preceding the wireless network for easy identification. Refer to page 3-8 for details on wireless network icons.

2. Click v to select the number of the wireless network you intend to join, then click the **Join** button.

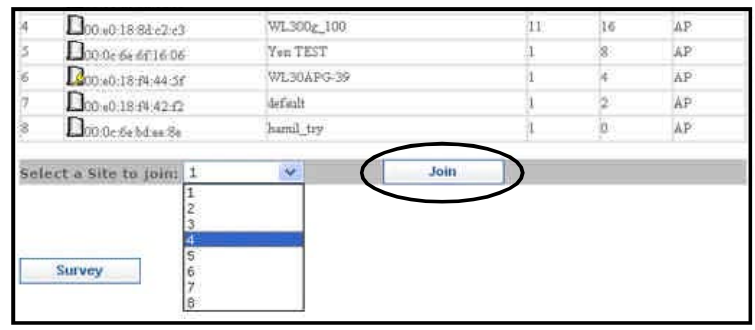

A message appears in the browser indicating that you have successfully joined the wireless network.

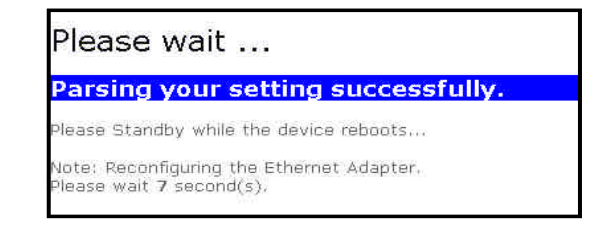

To connect to an available wireless network with a hidden SSID and disabled encryption:

- 1. From the Site Survey table, select the wireless network (with a hidden SSID and disabled encryption) you intend to join.
- 2. Click is to select the number of the wireless network you intend to join, then click the **Join** button.

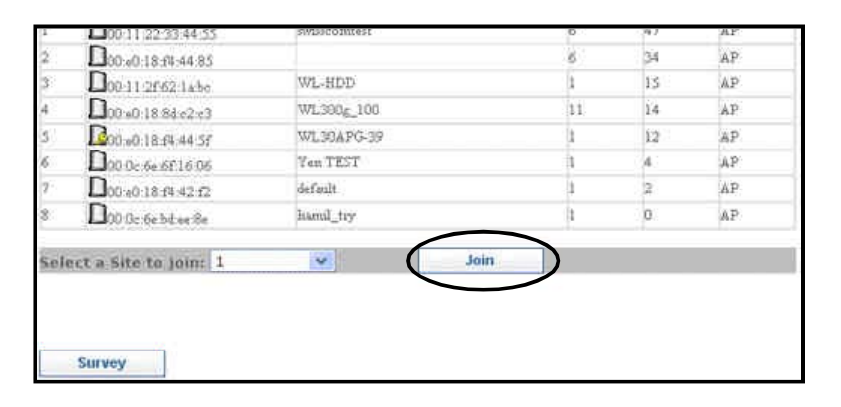

3. Click **OK** when this window appears.

Inquire the wireless network SSID with the network administrator.

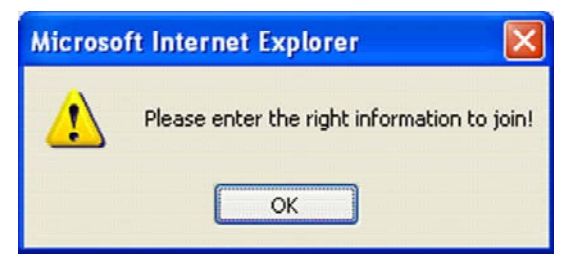

4. Enter the SSID of the wireless network in the SSID field, then click **Apply**.

|        |         | 10105000 00000 |                  |
|--------|---------|----------------|------------------|
|        |         |                |                  |
| Simple | s Setup | Site Survey    | Firmware Upgrade |
| SSID:  | AN      | Y              |                  |
| Apply  | Restore |                |                  |

A message appears in the browser indicating that you have successfully joined the wireless network.

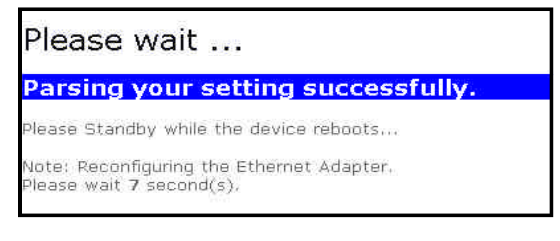

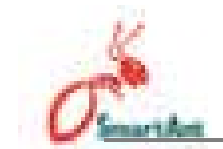

To connect to an available wireless network with a hidden SSID and enabled encryption:

- 1. From the Site Survey table, select the wireless network (with a hidden SSID and enabled encryption) you intend to join.
- 2. Click v to select the number of the wireless network you intend to join, then click the **Join** button.

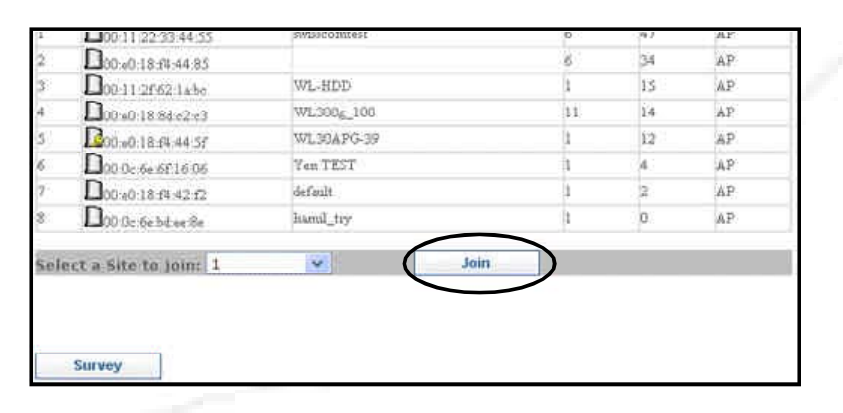

3. Click **OK** when this window appears.

Inquire the wireless network SSID and encryption settings with the network administrator.

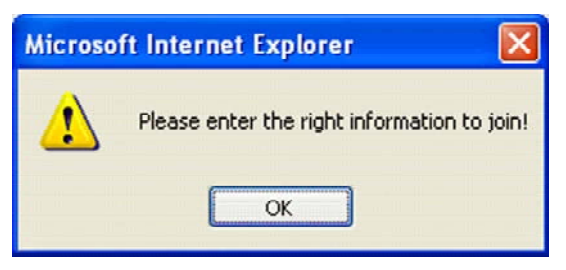

4. Enter the **SSID** of the wireless network, then select the **Authentication Method** and **Encryption**. When done, enter the encryption keys in the key fields, then click **Apply**.

| And a second second second second second second second second second second second second second second second |                         |                  |
|----------------------------------------------------------------------------------------------------|-------------------------|------------------|
| Site Survey                                                                                                    |                         | Firmware Upgrade |
| 4Y                                                                                                    | 1                       |                  |
| pen System                                                                                                    | *                       |                  |
| one                                                                                                    | ~                       |                  |
|                                                                                                    |                         |                  |
|                                                                                                    |                         |                  |
|                                                                                                    |                         |                  |
|                                                                                                    |                         |                  |
|                                                                                                    |                         |                  |
| · · · · · · · · · · · · · · · · · · ·                                                                          | 19                      |                  |
|                                                                                                    | IV<br>pen System<br>one | IV<br>pen System |

A message appears in the browser indicating that you have successfully joined the wireless network.

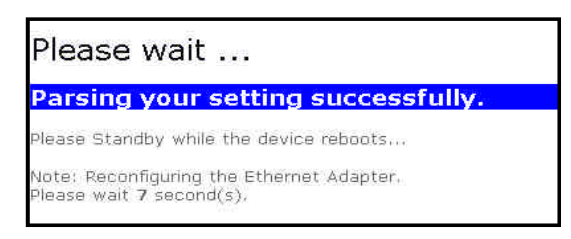

To connect to an available wireless network with a known SSID and enabled encryption:

- 1. From the Site Survey table, select the wireless network (with a known SSID and enabled encryption) you intend to join.
- 2. Click is to select the number of the wireless network you intend to join, then click the **Join** button.

| 1         D00 +018 rH 44 85         6         40         4           2         D00 +11 +22 +33 +44 +35         weisseemtest         6         33         4           3         D00 +11 +22 +33 +44 +35         WL +HDD         1         16         4           4         D00 +018 +84 +22 +3         WL +HDD         11         16         4           5         D00 +018 +84 +25         WL 300 + 100         11         16         4           6         D00 +018 +84 +37         WL 300 APG - 39         1         4         4         4         4         4         4         4         4         4         4         4         4         4         4         4         4         4         4         4         4         4         4         4         4         4         4         4         4         4         4         4         4         4         4         4         4         4         4         4         4         4         4         4         4         4         4         4         4         4         4         4         4         4         4         4         4         4         4         4         4 <t< th=""><th>No</th><th>BSSID</th><th>SSID</th><th>CH</th><th>RSSI</th><th>Туре</th></t<> | No | BSSID                | SSID         | CH | RSSI | Туре |
|----------------------------------------------------------------------------------------------------|----|----------------------|--------------|----|------|------|
| 2         Doi 11 22 33:44:53         ivesseemdest         6         33         1           3         Doi 11 22:52:1abc         WL-HDD         1         16         1           4         Doi 00:18:8d:s2:s3         WL300g_100         11         16         1           5         Doi 00:s6:s6:16:06         Ven TEST         1         8         4           6         R00:00:18:84:44:57         WL30APG:39         1         4         4           7         Doi:00:18:84:42:f2         default         1         2         4                                                                                                    | 1  | 00 40 18:64 44:85    |              | 6  | 40   | AP   |
| 3         Doi:11:21:52:1abe         WL-HDD         1         16         1           4         Doi:0:16:8d:r2:r3         WL300g_100         11         16         1           5         Doi:0:r6:eff16:05         Yen TEST         1         8         4           6         Roo:0:0:18:R1:44:57         WL300APG:39         1         4         4           7         Doi:0:0:18:R1:42:F2         default         1         2         4                                                                                                    | 2  | D00-11-22-33:44:53   | swisspomtest | 6  | 33   | AP   |
| 4         Do0 x0.16.8dx2.z3         WL300g_100         11         16         1           5         Do0 x0.66.6f.16.06         Yen TEST         1         8         4           6         Do0 x0.18.41.44.5f         WL30APG.39         1         4         4           7         Do0 x0.18.44.2f2         default         1         2         4                                                                                                    | 3  | D00-11-26%2-1+be     | WL-HDD       | 1  | 16   | AP   |
| S         D00.0c.56.6f16.06         Yen TEST         1         8         2           6         200.a0.18.41.44.5f         WL30APG-39         1         4         2           7         D00.a0.18.44.42.f2         default         1         2         4                                                                                                    | 41 | 00 +0 18 84 -2 -3    | W1.300c_100  | 11 | 16   | AP   |
| 6 200 v0.18.m 44.5r WL38APG-39 1 4 4<br>7 200 v0.18.m 42.r2 default 1 2 4                                                                                                    | 5  | D00.0c.6e.6f.16.06   | Yen TEST     | 1  | 8    | AP   |
| 7 D00-30-18-78-42-12 default 1 2 4                                                                                                    | 6  | 200 v0 18 /4 44 5f   | WL38APG-39   | 1  | 4    | AP   |
|                                                                                                    | 7  | 00.0018 64.42 62     | default      | 1  | 2    | AP   |
| B L100.0c.feb.tee.Se hand_tay                                                                                                    | 8  | D00.0c.6e bit.ee Se  | hamil_tay    | 1  | 0    | AP   |
|                                                                                                    | h  | ct a Site to join: 🛃 | of N         | in |      |      |

- 3. Click **OK** when this window appears.
- 4. Click **OK** when this window appears.

Inquire the wireless network encryption settings with the network administrator.

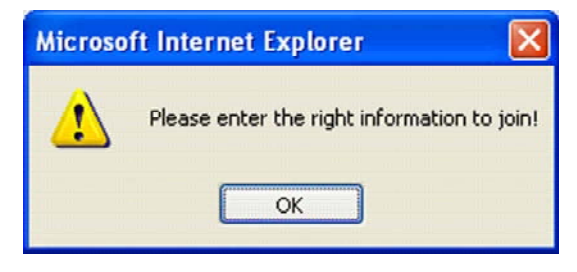

4. Select the **Authentication Method** and **Encryption** of the wireless network you intend to join, then enter the encryption keys in the key fields. Click **Apply** when finished.

| interession base ( | 19                           |                              |
|--------------------|------------------------------|------------------------------|
| Site Survey        |                              | Firmware Upgrade             |
| Open System        | ~                            |                              |
| None               | ×.                           |                              |
|                    |                              |                              |
|                    |                              |                              |
|                    |                              |                              |
|                    |                              |                              |
|                    |                              |                              |
| NAMES IN           | 10                           |                              |
|                    | Site Survey Open System None | Site Survey Open System None |

A message appears in the browser indicating that you have successfully joined the wireless network.

Please wait ... Parsing your setting success

Please Standby while the device reboots...

Note: Reconfiguring the Ethernet Adapter. Please wait **7** second(s).

#### **Profile Table**

The **Profile Table** allows you to view or delete saved wireless networks. The table displays the saved wireless network SSID, channel, security settings, and network type. Click the Profile Table link to view the Profile Table.

|                               | annipre steept                                       | 510.50                                                           |              |    | inware op | gruue |
|-------------------------------|------------------------------------------------------|------------------------------------------------------------------|--------------|----|-----------|-------|
| Stat                          | ion Status                                           |                                                                  |              |    |           |       |
| Cont<br>Oper<br>Asso<br>Jsini | acted SSID:<br>ating Mode:<br>clation:<br>g Wep Key: | swisscomtest<br>Infrastructure<br>Associated<br>Open System : No | Wep Key Lock |    |           |       |
| Savi                          | e to Profile: Profile Tab                            | le                                                               | Save         |    |           | _     |
| Site                          | Survey                                               |                                                                  |              |    |           |       |
| No                            | BSSID                                                | SSID                                                             |              | CH | RSSI      | Туре  |
| 1                             | 200.11.22:33:44:55                                   | wiscomtest                                                       |              | 6  | 47        | AP    |
| 2                             | D00.+0.18.44.44.85                                   |                                                                  |              | 6  | 34        | AP    |
| 3                             | D00:11:2062:1abe                                     | WL-HDD                                                           |              | 4  | 15        | ÂР    |
| 4                             | D00.00:18/8d.c2:c3                                   | WL300g_100                                                       |              | 11 | 14        | AP    |
| 5                             | 100 v0:18 ft 44.5f                                   | WL30APG-39                                                       |              | 1  | 12        | AP    |
| 6                             | D00.0c.6e.6f.16.06                                   | Yen TEST                                                         |              | 4  | 4         | AP    |
| 1                             | D00.40:18:f4:42:f2                                   | definalt                                                         |              | 1  | 2         | AP    |
| 8                             | D00.0c.6e.bd.ee.8e                                   | hamil_try                                                        |              | 1  | 0         | AP    |
| Sale                          | ct a Site to Igin: 1                                 | ~                                                                | Join         |    |           |       |

Saved wireless networks are preceded by an icon for easy identification.

| Simple       | e Setup     | Site Survey |      | Firmw    | are Upgr | rade   |
|--------------|-------------|-------------|------|----------|----------|--------|
| No           | SSID        | Cha         | nnel | Security | Type     | Delete |
| 1 Dewissoo   | mtest       | Âŭ          | ito: | None     | AP       |        |
| 2 Dw13000    | 1.100       | Au          | /to  | None     | AP       |        |
| lete Selecte | d Profiles: |             |      |          | 1        | Delete |
|              |             |             |      |          |          |        |
|              |             |             |      |          |          |        |

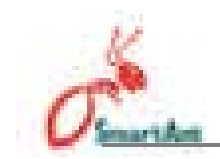

To save a wireless network in the Profile Table:

- 1. From the **Site Survey** page, select the wireless network you intend to join.
- 2. Click v to select the number of the selected wireless network, then click the **Join** button.
- 3. When the SmartAnt SAA04-05224A is associated with the wireless network. click the **Save** button.

|                               | Simple Setup Site !                                    |                                                                         | F       | rmware Up | grade |
|-------------------------------|--------------------------------------------------------|-------------------------------------------------------------------------|---------|-----------|-------|
| Stat                          | tion Status                                            |                                                                         |         |           |       |
| Coni<br>Opei<br>Asso<br>Usin  | nected SSID:<br>rating Mode:<br>clation:<br>g Wep Key: | swisscomtest<br>Infrastructure<br>Associated<br>Open System : No Wep Ke | ey Lock |           |       |
| Save to Profile: Profile Tabl |                                                        | le Sa                                                                   | ve      |           |       |
| Site                          | Survey                                                 |                                                                         |         |           |       |
| No                            | BSSID                                                  | SSID                                                                    | CH      | RSSI      | Туре  |
| 1.                            | 20011122:33:44:55                                      | wincomtest                                                              | 6       | 47        | AP    |
| 2                             | D00.+0.18.f4.44.85                                     |                                                                         | 6       | 34        | AP    |
| 3.                            | D00.11.2062.1abe                                       | WL-HDD                                                                  | 1       | 15        | AP    |
| 4                             | D00.40.18.84.c2.c3                                     | WL300g_100                                                              | 11      | 14        | AP    |
| 5.                            | 200 w0:18 ftt:44-51                                    | WL30APG-39                                                              | 1       | 12        | AP    |
| б                             | D00.0c;6e;6f;16:06                                     | Yen TEST                                                                | 3       | 4         | AP    |
| 1                             | 00:40:18:64:42:62                                      | definit                                                                 | 1       | 2         | AP    |
|                               |                                                        |                                                                         |         |           |       |

4. The Profile Table appears with the saved wireless network. Click **Back** to return to the previous page.

| Simple S        | ietup    | Site Survey |         | Firmw    | are Upgr | ade    |
|-----------------|----------|-------------|---------|----------|----------|--------|
| lo              | SSID     |             | Channel | Security | Type     | Delete |
| 1 Dewissoomt    | øst      |             | Auto    | None     | AP       |        |
| 2 DwL300g_1     | 00       |             | Auto    | None     | AP       |        |
| lete Selected I | rafiles: |             |         |          |          | Delete |
| lete Selected I | rafiles: |             |         |          |          | Deleti |

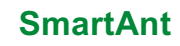

# 4. Using the device

The saved wireless networks in the Profile Table corresponds to the number of profiles available for the Button Scan Mode feature.

For example, if you saved three wireless networks in the Profile Table,

|            | Simple Setup  | Site Survey | Firmv       | vare Upgi | rade   |
|------------|---------------|-------------|-------------|-----------|--------|
| No         | SSID          | Chann       | el Security | Type      | Delete |
| 1          | Iswisscomtest | Auto        | None        | AP:       |        |
| 2 <b>Г</b> | 180 300a 100  | Auto        | None        | AP        |        |

then three profiles are available for button scanning

| Scan Mode:         |         | Profile Scan (total : | 3)                                                                                                    | ~ |
|--------------------|---------|-----------------------|----------------------------------------------------------------------------------------------------|---|
| Specified Profile: |         | Profile 2             | *                                                                                                    |   |
|                    |         | Profile 1             | and the second second second second second second second second second second second second second second second |   |
|                    |         | Profile 2             |                                                                                                    |   |
| Apply              | Restore | Profile 3             |                                                                                                    |   |

• The profile number represents the sequence of the saved wireless networks in the profile table.

• Refer to page 3-24 to 3-25 for details on the Button Scan Mode feature.

To delete a wireless network from the Profile Table:

- 1. Open the Profile Table by clicking the **Profile Table** link.
- 2. Select the wireless network you intend to delete, then check the **Delete?** box opposite it.

| Simple Setup             | Site Survey |         | Firmw    | are Upgr | ade     |
|--------------------------|-------------|---------|----------|----------|---------|
| No SSID                  |             | Channel | Security | Type     | Delete? |
| 1 Dewisscomtest          |             | Auto    | None     | AP       | ~       |
| 2 DwL3000_100            |             | Auto    | None     | AP       |         |
| elete Selected Profiles: |             |         |          |          | )elete  |

- 3. Click the **Delete** button. The browser displays the Profile Table after the wireless network is deleted.
- 4. Click the **Back** button to return to the previous window.

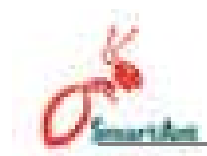

### Restoring the default values

The following are the default values of the SmartAnt SAA04-05224A (Ethernet adapter mode). You may restore these values by pressing the reset button for more than five seconds.

| Parameter             | Default value                |
|-----------------------|------------------------------|
| WirelessInterface     |                              |
| SSID                  | ANY                          |
| OperatingMode         | InfrastructureMode           |
| Channel               | Auto                         |
| StationMode           | 802.11b/g                    |
| TransmissionRate      | Automatic                    |
| Preamble              | Long                         |
| AuthenticationMethod  | OpenSystem                   |
| Encryption            | None                         |
| MACCloning            | Disabled                     |
| ButtonScanMode        |                              |
| EnableButtongScanning | Enabled                      |
| ScanMode              | Find the connection with the |
|                       | strongestlinkquality         |
| SpecifiedProfile      | NoSavedprofile               |

# 3.4 Firmware Restoration

The **Firmware Restoration** utility is a rescue tool for an SmartAnt SAA04-05224A that failed during a previous firmware upload. This utility is available in the support CD that came with the SmartAnt SAA04-05224A package.

A failed firmware upgrade causes the SmartAnt SAA04-05224A to enter a failure mode. Use the Firmware Restoration utility to find and upload a new firmware for the SmartAnt SAA04-05224A.

To restore the firmware:

- 1. Visit the website to download the latest firmware for the device.
- Launch the Firmware Restoration utility from the Windows<sup>®</sup> desktop by clicking Start > All Programs > Wireless AP > Firmware Restoration.
- 3. The Firmware Restoration window appears.

| Firmware Restoration                     | 1                  |
|------------------------------------------|--------------------|
| Filename:                                | Browse             |
| Status                                   |                    |
| Once you have specified a file, click th | e "Upload" button. |
|                                          |                    |
|                                          |                    |
|                                          |                    |
| Unionst                                  | Close .            |

- 4. Click the Browse button to locate the firmware file.
- 5. After selecting the firmware file, click the **Upload** button to begin the firmware restoration.

The restoration process takes about 3 to 4 minutes to finish. During restoration, the Power, and Wireless LEDs remain lit, while the Ethernet LED flashes slowly.

If you have problems uploading a firmware while using a network hub, try connecting your computer directly to the LAN port.

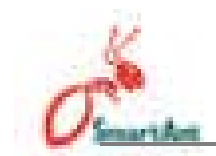

# 4.1 Using the device in a local network

You can use the SAA04-05224A to connect a wireless LAN-enabled computer to a local network with or without a DHCP server.

To connect a wireless LAN-enabled computer to a local network:

- 1. Switch the SAA04-05224A to AP mode. (Default SSID: AP\_xxxxx), then turn on the device.
- 2. Connect one end of the supplied RJ-45 cable to the Ethernet port of the device and the other end to the Ethernet port of the local network.
- 3. Use the wireless LAN adapter software in the wireless LAN-enabled computer to perform a **Site Survey**. Make sure the computer's wireless LAN adapter is set to **Infrastructure mode**.
- 4. Establish connection with the SAA04-05224A.
- 5. Set the IP configuration of the computer to establish connection to the local network. Verify your connection.

Use the Wireless Setting Utility to change the SAA04-05224A SSID or encryption settings.

# 4.2 Replacing the computer Ethernet cables

You can use the SAA04-05224A to replace your wireless LAN-enabled computer cable connection to an ADSL or cable modem.

To do this:

- 1. Switch the SAA04-05224A to AP mode. (Default SSID: AP\_xxxxx), then turn on the device.
- 2. Connect one end of the supplied RJ-45 cable to the Ethernet port of the device and the other end to the Ethernet port of the ADSL or cable modem.
- 3. Use the wireless LAN adapter software in the wireless LAN-enabled computer to perform a **Site Survey**. Make sure the computer's wireless LAN adapter is set to **Infrastructure mode**.
- 4. Establish connection with the SAA04-05224A.
- 5. Set the IP configuration of the computer to establish connection to the local network. Verify your connection.

#### 4.3 Replacingcableconnectionsofotherdevices

You can also use the SAA04-05224A to replace your Xbox, PlayStation<sup>®</sup> 2, or set-top box network cable connection. To do this:

- 1. Switch the SAA04-05224A to Ethernet adapter mode using the mode switch. (Default SSID: ANY)
- 2. Place the SAA04-05224A nearest the AP you wish to connect, then turn on the device.
- 3. Connect one end of the supplied RJ-45 cable to the Ethernet port of the device and the other end to the Xbox, PlayStation<sup>®</sup> 2, or set-top box Ethernet port.
- 4. Set the IP address of the Xbox, PlayStation<sup>®</sup> 2, or set-top box to establish connection to the local network. Verify your connection.

Make sure the SAA04-05224A MAC cloning feature is enabled when using the device in this setup. Use the Wireless Setting Utility to enable MAC cloning. See page 3-24 for details on MAC cloning.

# 4.4 Sharing Internet connection with other PCs

Refer to the typical network configuration below and a table on the next page for information on Internet connection sharing with other computers in your office or home network.

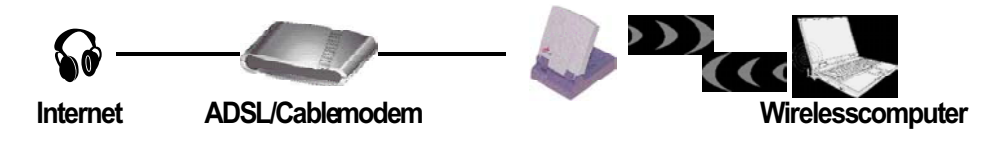

Use the mode switch to set the SAA04-05224A to AP mode before sharing an Internet connection with other computers in your network.

#### Table 4-1: Internet connection sharing matrix

| If your Internet connection is                       | Then set the IP of other computer(s)                      | Number of allowed<br>Internet connections                             |
|------------------------------------------------------|-----------------------------------------------------------|-----------------------------------------------------------------------|
| xDSL <sup>1</sup> with dynamic IP<br>account)        | ISP automatically assigns<br>the IP (using PPPoE dial-up) | Depends on the Internet (PPPoE <sup>2</sup><br>Service Provider (ISP) |
| xDSL with static IP                                  | to the provided static IP<br>Service Provider (ISP)       | Depends on the Internet                                               |
| xDSL/Cable with a<br>enable DHCP <sup>3</sup> server | The DHCP server<br>automatically assigns the IP           | Depends on the DHCP router and server, usually about 253              |

<sup>1</sup>**xDSL** <sub>i</sub>C**ADSL** (Asymmetric Digital Subscriber Line) or **DSL** (Digital Subscriber Line)

<sup>2</sup>**PPPoE** ¡CPoint-to-Point over Ethernet

<sup>3</sup>DHCP ¡CDynamic Host Configuration Protocol

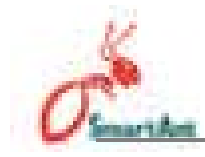

This troubleshooting guide provides solutions to some common problems that you may encounter while installing and/or using SmartAnt SAA04-05224A. These problems require simple troubleshooting that you can perform by yourself. Contact the Technical Support if you encounter problems not mentioned in this section.

| Problem                                                                                             | Action                                                                                                    |
|----------------------------------------------------------------------------------------------------|----------------------------------------------------------------------------------------------------|
| TheSmartAntSAA04-05224Adoes<br>notpowerup.                                                          | <ul> <li>Use a test meter to measure the voltage output of the power source through the power plug.</li> <li>Check if the power plug is properly connected to the device.</li> </ul>                                                                                                    |
| Otherdevicescannot<br>communicatewiththeSmartAnt<br>SAA04-05224Athroughawired<br>networkconnection. | <ul> <li>Verify your network configuration to<br/>ensure that there is no IP address<br/>duplication. Turn off the device in<br/>question, then ping the assigned IP<br/>address of the device. Make sure<br/>no other device responds to that<br/>address.</li> <li>Check if the cables have the<br/>proper pin outs and connectors.<br/>You may also use another LAN<br/>cable.</li> <li>Make sure the hub, switch, or<br/>computer connected to the<br/>SmartAnt SAA04-05224A<br/>supports 10Mbps or 100Mbps<br/>speed.</li> <li>Do this by check the SmartAnt<br/>SAA04-05224A and the Hub<br/>LEDs. When you connect the<br/>SmartAnt SAA04-05224A to a<br/>10/100 Mbps hub, both the Hub<br/>LED and the SmartAnt SAA04-<br/>05224A Ethernet LEDs should<br/>light up.</li> </ul> |

| Problem                                                            | Action                                                                                                    |
|--------------------------------------------------------------------|----------------------------------------------------------------------------------------------------|
|                                                                    | Observe the hub LED if you are not sure what speed the hub supports.                                                                                                    |
| My WLAN card can not associate<br>with the Smart Ant SAA04-05224A. | <ul> <li>Make sure your WLAN card has the same specifications as the SmartAnt SAA04-05224A (IEEE 802.11b/g).</li> <li>Minimize the distance between the devices. The WLAN card may be out of range of the SmartAnt SAA04-05224A.</li> <li>Check if the SmartAnt SAA04-05224A and the WLAN card have the same SSID.</li> <li>When encryption is enabled, check if the SmartAnt SAA04-05224A and the WLAN card have the same encryption settings.</li> <li>Check if the Wireless LED of the SmartAnt SAA04-05224A is in Access Control table is enabled, check if the WLAN card is included in the Access Control table.</li> <li>Check if the SmartAnt SAA04-05224A is in Access Point mode.</li> </ul> |
|                                                                    |                                                                                                    |

# Troubleshooting

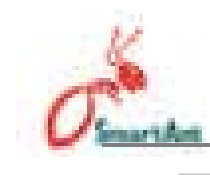

| Problem                                                            | Action                                                                                                    |
|--------------------------------------------------------------------|----------------------------------------------------------------------------------------------------|
| Thethroughputseemsslow.                                            | Avoid placing the device behind a<br>metal object. Clear obstacles between<br>the AP and the device. Try moving the<br>client closer to the SmartAnt SAA04-<br>05224A and check if the throughput<br>increases. Consider adding a second<br>SmartAnt SAA04-05224A to<br>implement roaming.      |
| I can not access the Pocket<br>WirelessAPwebconfiguration<br>page. | To access the SmartAnt SAA04-<br>05224A web configuration page, your<br>computer must have the same subnet<br>as that of the SmartAnt SAA04-<br>05224A.                                                                                                    |
|                                                                    | Adjust your network if your computer's subnet does not match that of the SmartAnt SAA04-05224A.                                                                                                    |
|                                                                    | The default IP address of the<br>SmartAnt SAA04-05224A is 192.168.<br>1.1 In special cases, when the<br>SmartAnt SAA04-05224A in Ethernet<br>adapter mode joins an AP network with<br>the same IP address, reset the<br>SmartAnt SAA04-05224A to access<br>the Web Configuration utility again. |
| Where can I get a firmware file to upgradetheSmartAntSAA04-05224A? | You may download the latest firmware file from the website (www.smartant. com).                                                                                                    |
|                                                                    | Use the Firmware Upgrade page in the<br>Web Configuration utility to update the<br>SmartAnt SAA04-05224A firmware.                                                                                                    |
|                                                                    |                                                                                                    |

# Troubleshooting

| Problem                             | Action                                                                                                    |
|-------------------------------------|----------------------------------------------------------------------------------------------------|
| TheSmartAntSAA04-05224A             | Turn off the SmartAnt SAA04-05224A.                                                                                                    |
| PowerLEDcontinuouslyblinksfor       | Turn the device again and observe if                                                                                                    |
| morethanaminute.                    | the Power LED stops blinking.                                                                                                    |
|                                     | If the blinking continues, you need to<br>restore the SmartAnt SAA04-05224A<br>firmware. Use the Firmware<br>Restoration utility to restore or update<br>the SmartAnt SAA04-05224A<br>firmware. |
| Awireless client wants to connect   | Make sure the DHCP server is                                                                                                    |
| to the Smart Ant SAA04-05224A       | working properly. Some DHCP                                                                                                    |
| but can not get the correct IP from | servers can only assign one IP                                                                                                    |
| the DHCP server. (The Smart Ant     | address at a time. In this case, assign                                                                                                    |
| SAA04-05224A has an enabled         | a fixed IP address to your SmartAnt                                                                                                    |
| DHCP.)                              | SAA04-05224A.                                                                                                    |